携帯電話で撮影した写真ファイルの名前を変更する方法 iPhoneの場合

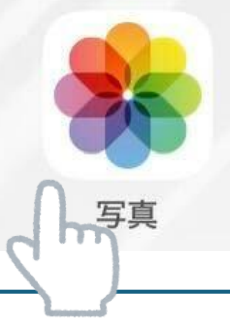

手順1. **写真**アプリから名前を**変更**したい**写真** を選択

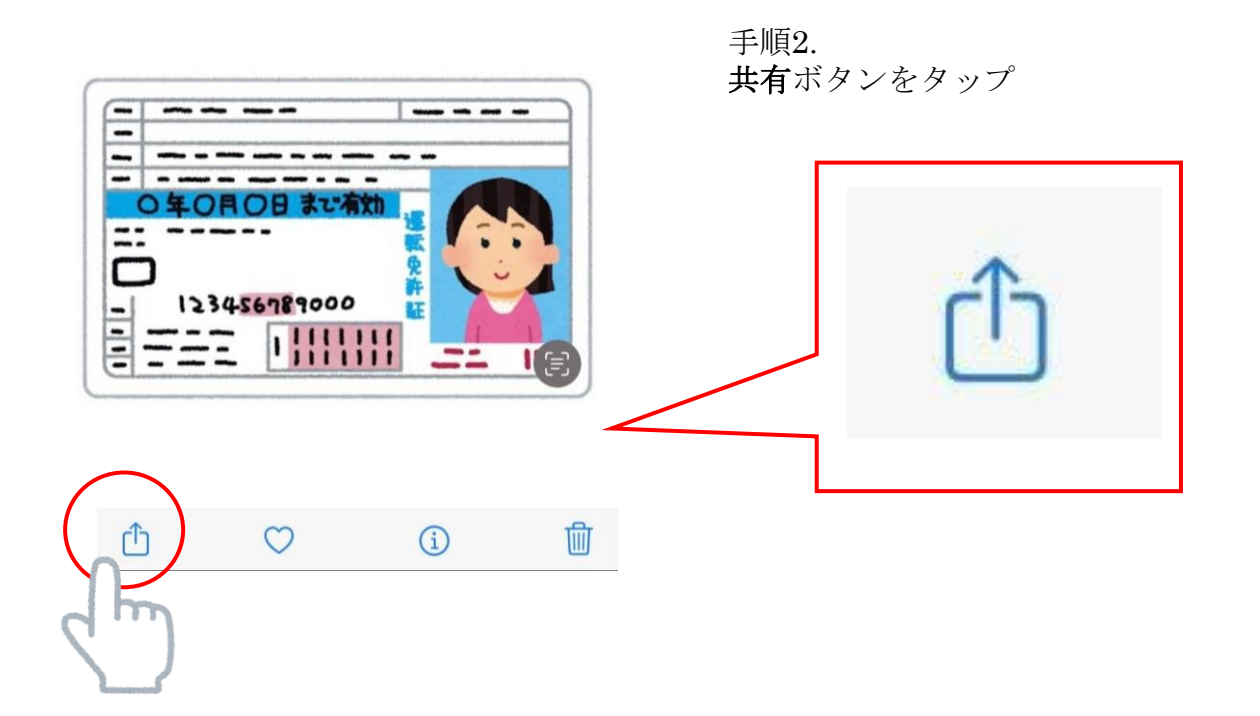

| 1枚の写真を選択中   オプション > | 手順3.<br>「ファイルに保存」を選打 | 尺           |
|---------------------|----------------------|-------------|
| 文字盤作成               | "ファイル" に保存           |             |
| 連絡先に割り当てる           |                      | 10%9. ===// |
| プリント                |                      |             |
| 新規クイックメモに追加         | <u>MM</u>            |             |
| "ファイル" に保存          |                      |             |
| HPC m印刷             |                      |             |
| Adobe scan に読み込み    | <u>م</u>             |             |

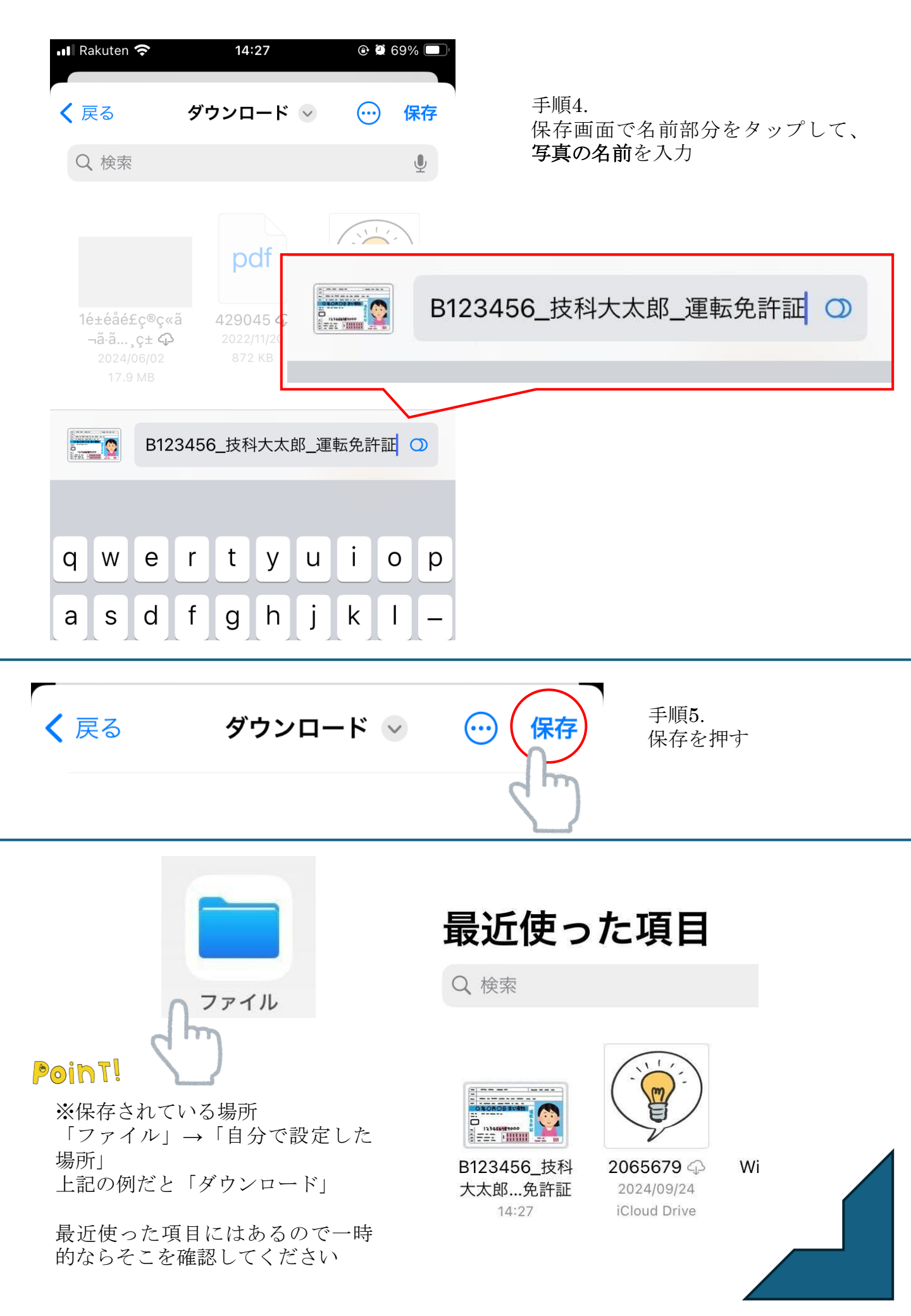

携帯電話で撮影した写真ファイルの名前を変更する方法 Androidの場合

※機種により違う場合があります。 以下の説明で出来ない場合は、 ご自身で調べた上で名前の変更を行ってください。

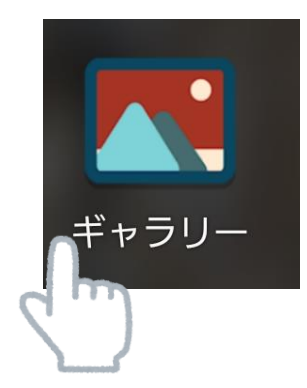

手順1.

写真アプリから名前を変更したい写真を選択

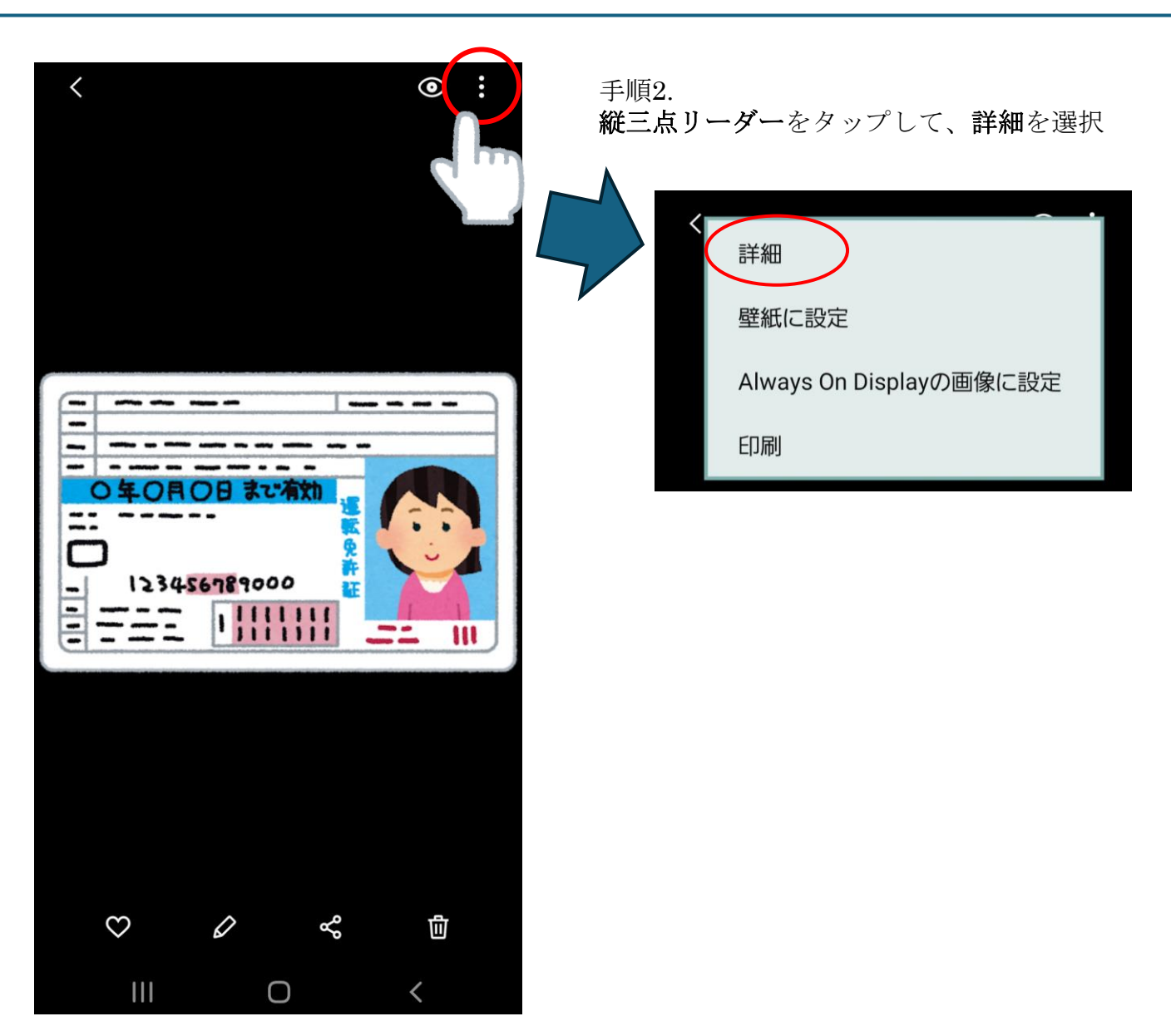

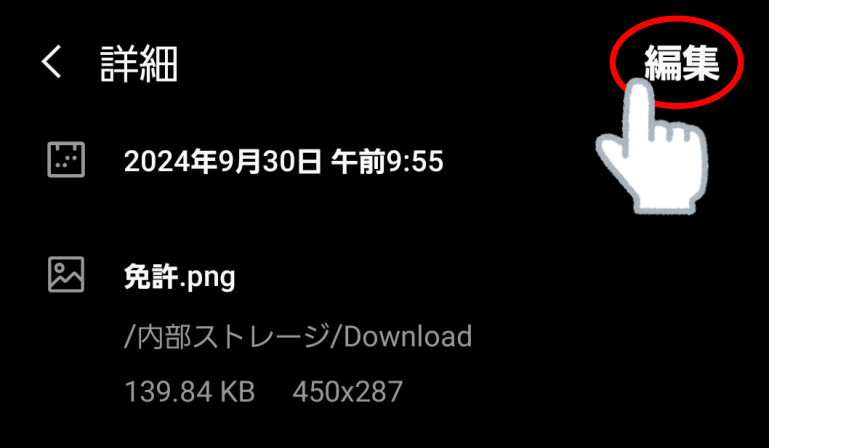

手順3. **編集**を選択

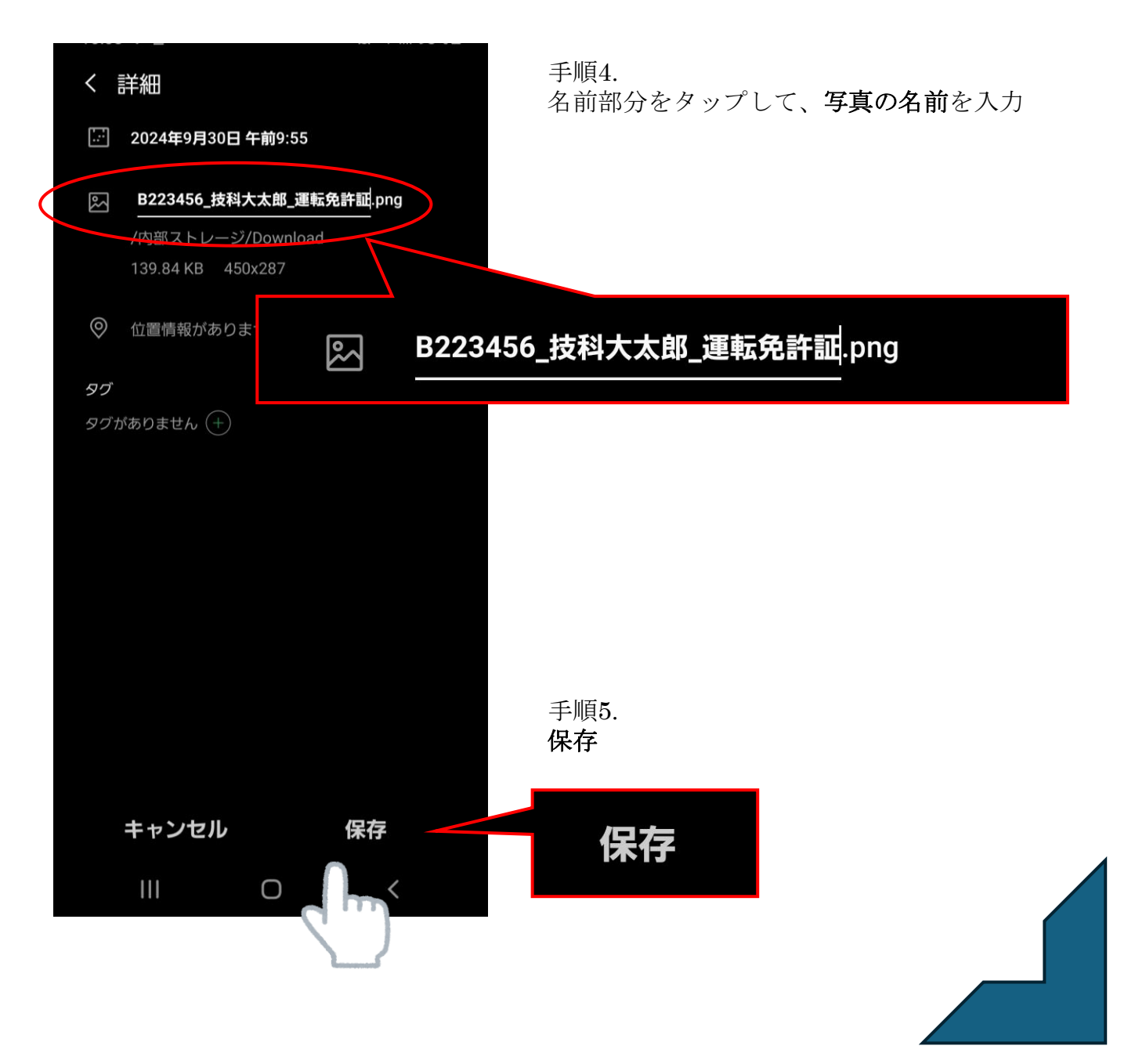